## **Guide to the COBRA Member Portal**

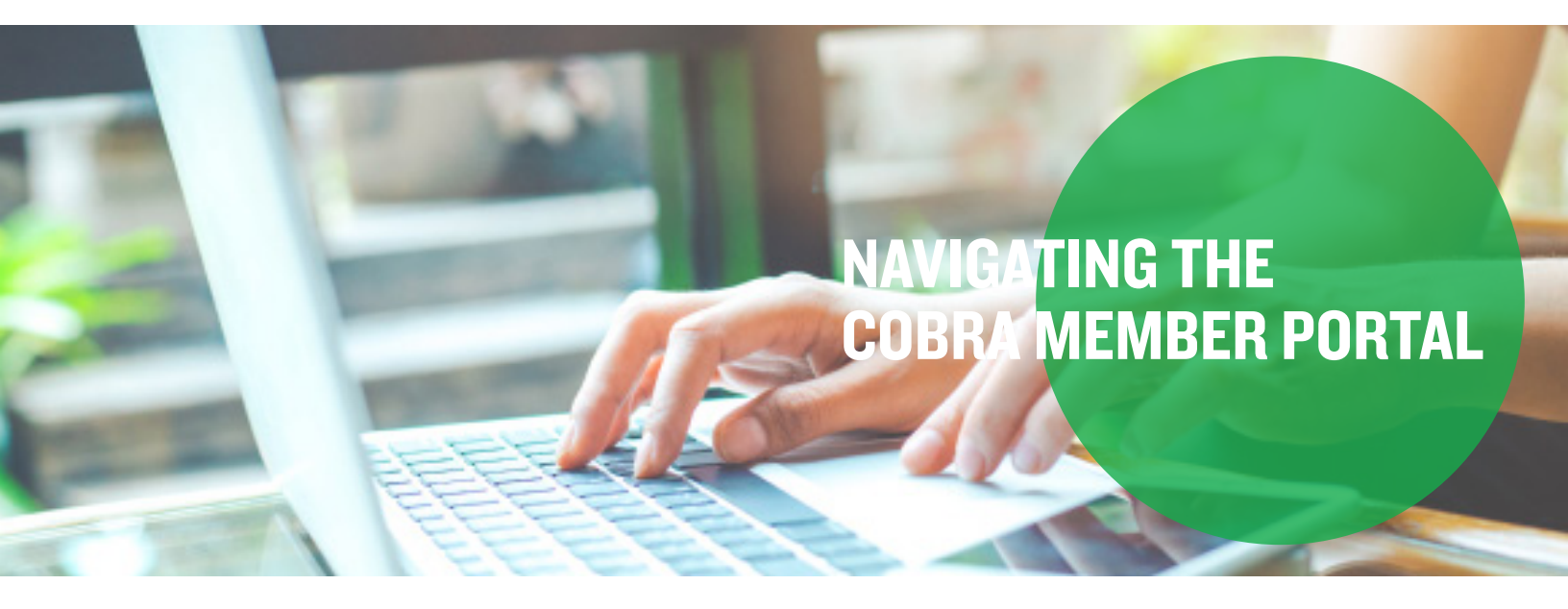

#### **Creating an Account for the First Time**

**Step I:** Visit your online account and click the "New User Registration" button.

| Sign In                           |                                                    |
|-----------------------------------|----------------------------------------------------|
| Usemame                           |                                                    |
| Password                          | New to<br>Mercer Marketplace (Discovery Benefits)? |
| Forgot your username or password? | NEW USER REGISTRATION                              |
| SiGN IN 🔲 Remember Me             |                                                    |

**Step 2**: Enter your registration code and social security number. You can find your registration code in your COBRA election paperwork under the "New Member Login Notice" section. Then, click the "Submit Registration" button.

| n order to register you will need<br>Service ®.                                                                                                    | the registration code assigned to you. If you a                                                                                                    | are eligible a letter was sent to you via the United States Postal                                                                                                    |
|----------------------------------------------------------------------------------------------------|----------------------------------------------------------------------------------------------------|----------------------------------------------------------------------------------------------------|
| Registration Code                                                                                                    |                                                                                                    | Company 🥹                                                                                                    |
| SwUAVIX6                                                                                                    | ~                                                                                                    | Advanced Answers                                                                                                    |
| 2<br>Demuland                                                                                                    |                                                                                                    | Div: Advanced Answers                                                                                                    |
| ocial Security Number                                                                                                    |                                                                                                    |                                                                                                    |
| lequired                                                                                                    |                                                                                                    |                                                                                                    |
| ly entering the information requester<br>affi the registration code you entered<br>rebsite is confidential and may be su<br>amed addressee or authorized to ac | above and by continuing this registration process, yo<br>on the previous page or a person legally authorized<br>bject to protection under the law, including the Health<br>t on behalf of this person, you are hereby notified that | ou certify that you are the named addressee of the letter which provided you<br>to act on behalf of the name addressee. Information contained in this<br>Insurance Portability and Accountability Act (IPRA). If you are not the<br>at any further use of this website is strictly prohibited and may subject you to |

**Step 3:** Review the user agreement and check the box next to "I Accept." Then, click the "Submit" button to accept the terms of the user agreement.

| ASE READ THIS AGREEMENT CAREFULLY. IT GOVERNS YOUR ACCESS TO AND USE OF THE COBRApoint website and                                                                                                    | the services and materials pro |
|----------------------------------------------------------------------------------------------------|--------------------------------|
| he COBRApoint Website (collectively 'COBRAPOINT').                                                                                                    |                                |
| NEW COBRApoint User Agreement                                                                                                    | 😑 PRIN                         |
| COBRApoint USER AGREEMENT                                                                                                    | ŕ                              |
| PLEASE READ THIS AGREEMENT CAREFULLY. IT GOVERNS YOUR ACCESS TO AND USE OF THE C<br>and the services and materials provided on the COBRApoint Website (collectively "COBRApoint").                                                                     | OBRApoint Website              |
| BY SELECTING "I ACCEPT" OR BY ACCESSING COBRAPOINT, YOU AGREE TO THE TERMS, CONDIT<br>LIMITATIONS OF THIS AGREEMENT. IF YOU DO NOT AGREE TO BE BOUND BY ALL OF THE TERMS, LIMITATIONS OF THIS AGREEMENT YOU MISTEROMETY IS CAREA ALL USE C COBRAPOINT. | IONS AND<br>CONDITIONS AND     |
| IAccept                                                                                                    |                                |
| BY SELECTING 1, ACCEPT OR BY ACCESSING COBRAPOINT, YOU ARREE TO THE TERMS, CONDITIONS AND LIN<br>YOU DO NOT AGREE TO BE BOUND BY ALL OF THESE TERMS, CONDITIONS AND LINITATIONS OF THIS AGREEM<br>CEASE ALL USE OF COBRAPOINT.                         | JITATIONS OF THIS AGREEM       |
| Required                                                                                                    |                                |

**Step 4**: Enter an email address and follow the instructions to create a username and password. Then, click the "Submit & Create Account" button.

| Email Address    |  |
|------------------|--|
|                  |  |
| Required         |  |
| Username 😜       |  |
|                  |  |
| Required         |  |
| New Password 💡   |  |
|                  |  |
| Required         |  |
| Confirm Password |  |
|                  |  |
| Benuined         |  |

### Mercer Marketplace 365+

# Guide to the COBRA Member Portal, continued

### **Making an Election for the First Time**

**Step I:** Once you have logged into your account for the first time, you'll see a message welcoming you to the online election. Click the "Continue" button to proceed with electing coverage.

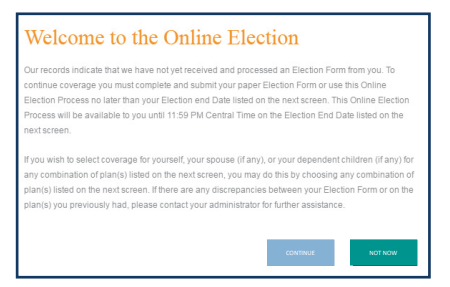

**Please note:** If you click "Not Now," you'll be redirected to a screen that will have you confirm whether you are canceling or continuing your online registration.

**Step 2**: Check the boxes next to the plans you want to elect and select the level of coverage from the drop-down menu under the "Coverage Level" column. You'll notice that the premium amounts adjust as you change the level of coverage for each plan. Once you've made your selections, click the "Add Election" button.

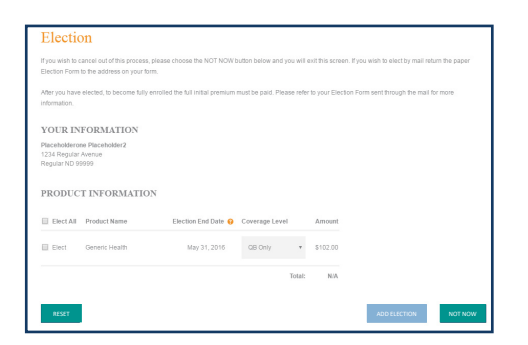

**Step 3:** Review the User Agreement, check the box next to "I Accept" and click the "Add Election" button.

| ser Agreement                                                     |                                                                                       |                                                                                                    | e PRINT                        |
|-------------------------------------------------------------------|---------------------------------------------------------------------------------------|----------------------------------------------------------------------------------------------------|--------------------------------|
| COBRApoint USER AGF                                               | EEMENT                                                                                |                                                                                                    |                                |
| PLEASE READ THIS AGI<br>and materials provided o                  | REEMENT CAREFULLY. IT GOVER!<br>In the COBRApoint Website (collectiv                  | NS YOUR ACCESS TO AND USE OF THE COBRApoint Website<br>ety "COBRApoint").                                 | e and the services             |
| BY SELECTING 1 ACCE<br>AGREEMENT. IF YOU DO<br>MUST PROMPTLY CEAS | PT' OR BY ACCESSING COBRAPO<br>NOT AGREE TO BE BOUND BY AI<br>E ALL USE OF COBRAPOINT | INT, YOU AGREE TO THE TERMS, CONDITIONS AND LIMITAT<br>L OF THE TERMS, CONDITIONS AND LIMITATIONS OF THIS | IONS OF THIS<br>AGREEMENT, YOU |

**Please note:** If you click "Not Now," you'll see a screen that displays a message indicating your election has not been processed. From that screen, you can choose to Continue Online Election or Sign Out. **Step 4**: Next, you should see an election confirmation page showing that you've elected coverage. You can print this page for your records or proceed to your online account by clicking the "Go to Member Portal" button.

| YOUR PRODUC                                                                                                    | CT(S) ARE NOW EL                                                                                                    | ECTED                                                                                                    |                                                                            |                                       |                                                  |                                             |
|----------------------------------------------------------------------------------------------------|----------------------------------------------------------------------------------------------------|----------------------------------------------------------------------------------------------------|----------------------------------------------------------------------------|---------------------------------------|--------------------------------------------------|---------------------------------------------|
| Thank you for submitting                                                                                                    | your election online using ou                                                                                                    | ur Online Election Proces                                                                                                    | s. Please print a co                                                       | py of this Electio                    | on Confirmation Scree                            | en for your records us                      |
| the "Print" button below.                                                                                                    |                                                                                                    |                                                                                                    |                                                                            |                                       |                                                  |                                             |
| Today's Date & Time:                                                                                                    |                                                                                                    |                                                                                                    |                                                                            |                                       |                                                  |                                             |
| Tuesday May 10, 2016                                                                                                    | 09:55:37 AM Central Da                                                                                                    | sylight Time                                                                                                    |                                                                            |                                       |                                                  |                                             |
| YOUR INFORM                                                                                                    | ATION                                                                                                    |                                                                                                    |                                                                            |                                       |                                                  |                                             |
| Placeholderone Placeh                                                                                                    | older2                                                                                                    |                                                                                                    |                                                                            |                                       |                                                  |                                             |
| 1234 Regular Avenue<br>Regular ND 99999                                                                                                    |                                                                                                    |                                                                                                    |                                                                            |                                       |                                                  |                                             |
|                                                                                                    |                                                                                                    |                                                                                                    |                                                                            |                                       |                                                  |                                             |
|                                                                                                    |                                                                                                    |                                                                                                    |                                                                            |                                       |                                                  |                                             |
| VOUD OF LEGT                                                                                                    | ED DD ODLIGTS                                                                                                    |                                                                                                    |                                                                            |                                       |                                                  |                                             |
| YOUR SELECTI                                                                                                    | ED PRODUCTS                                                                                                    |                                                                                                    |                                                                            |                                       |                                                  |                                             |
| YOUR SELECTI<br>Product Name                                                                                                    | ED PRODUCTS<br>Election End Date                                                                                                    | Coverage Level                                                                                                    | Amount                                                                     |                                       |                                                  |                                             |
| YOUR SELECT                                                                                                    | ED PRODUCTS<br>Election End Date<br>May 31, 2016                                                                                                    | Coverage Level                                                                                                    | Amount<br>\$102.00                                                         |                                       |                                                  |                                             |
| YOUR SELECTI<br>Product Name<br>Generic Health                                                                                                    | ED PRODUCTS<br>Election End Date<br>May 31, 2016                                                                                                    | Coverage Level<br>GB Only<br>Total:                                                                                                    | Amount<br>\$102.00<br>\$102.00                                             |                                       |                                                  |                                             |
| YOUR SELECTI<br>Product Name<br>Generic Health<br>Premium payments can                                                                                                    | ED PRODUCTS<br>Election End Date<br>May 31, 2016<br>be paid online via checking, s                                                                                         | Coverage Level<br>GB Only<br>Total:<br>savings, debit, or credit cr                                                                                                    | Amount<br>\$102.00<br>\$102.00                                             | ment. If you cho                      | cose to pay by mail, p                           | ayments should be                           |
| YOUR SELECTI<br>Product Name<br>Generic Health<br>Premium payments can<br>remitted to the address b                                                                        | ED PRODUCTS<br>Election End Date<br>May 31, 2016<br>De paid celine via checking, s<br>selow. Payments must be in th                                                        | Coverage Level<br>QB Only<br>Total:<br>savings, debit, or credit co<br>se form of a check or more                                                                                                    | Amount<br>\$102.00<br>\$102.00<br>ind, or recurring parety order. DO NOT   | ment. If you cho                      | oose to pay by mail, p<br>nsure accurate positin | ayments should be<br>g of your payment, pie |
| YOUR SELECTI<br>Product Name<br>Generic Health<br>Premium payments can<br>remitted to the address to<br>include your Member ID                                             | ED PRODUCTS<br>Election End Date<br>May 31, 2016<br>be paid online via checking, s<br>below. Payments must be in th<br>in the memo line of your chec                       | Coverage Level<br>QB Only<br>Total:<br>savings, debit, or credit co<br>te form of a check or money<br>ck or money order:                                                                                                    | Amount<br>\$102.00<br>\$102.00<br>ard, or recurring pa<br>ey order. DO NOT | ment. If you cho<br>send cash. To er  | oose to pay by mail, p<br>nsure accurate postin  | ayments should be<br>g of your payment, ple |
| YOUR SELECTI<br>Product Name<br>Generic Health<br>Premium payments can i<br>remitted to the address b<br>include your Member ID<br>Your Account                            | ED PRODUCTS<br>Election End Date<br>May 31, 2016<br>be paid online via checking, t<br>jelow. Payments must be in th<br>in the memo line of your chec                       | Coverage Level<br>QB Only<br>Total:<br>savings, debit, or credit co<br>te form of a check or money<br>ck or money order:<br>Remit to Address                                                                                                    | Amount<br>\$102.00<br>\$102.00<br>ard, or recurring pa<br>ey order. DO NOT | ment. If you cho<br>send cash. To en  | cose to pay by mail, p<br>nsure accurate postin  | ayments should be<br>g of your payment, ple |
| YOUR SELECTT<br>Product Name<br>Generic Health<br>Premium payments can i<br>remitbed to the address b<br>include your Member ID<br>Your Account<br>Member ID:              | ED PRODUCTS<br>Election End Date<br>May 31, 2016<br>be paid online via checking, s<br>below. Payments must be in th<br>in the memo line of your chec<br>70647              | Coverage Level<br>GB Only<br>Total:<br>savings, debit, or credit c:<br>te form of a check or more<br>ck or money order:<br>Remit to Address<br>Discovery Benefts, in                                                                                                    | Amount<br>\$102.00<br>s102.00<br>and, or recurring pa<br>ey order, DO NOT  | ment. If you cho<br>send cash. To en  | cose to pay by mail, p<br>nsure accurate postin  | ayments should be<br>g of your payment, ple |
| YOUR SELECTI<br>Product Name<br>Generic Health<br>Premium payments can<br>remited to the address b<br>include your Member ID<br>Your Account<br>Member ID:<br>So Number:   | ED PRODUCTS<br>Election End Date<br>May 31, 2018<br>be paid online via checking,<br>velow. Payments must be in th<br>in the memo line of your chec<br>70647<br>xxx.ax.5445 | Coverage Level GB Cnly Total: savings, debit, or credit ci to form of a check or mone k or money order: Remit to Addrass Discovery Benefits, in Discovery Benefits, in Discovery Benefi | Amount<br>\$102.00<br>st02.00<br>ard, or recurring pa<br>ey order, DO NOT  | ment. If you cho<br>send cash. To en  | cose to pay by mail, p<br>nsure accurate postin  | ayments should be<br>g of your payment, ple |
| YOUR SELECTI<br>Product Name<br>Generic Health<br>Premium payments can<br>remitted to the address to<br>include your Member ID<br>Your Account<br>Member ID:<br>SS Number: | ED PRODUCTS<br>Election End Date<br>May 31, 2016<br>be paid online via checking ;<br>below, Payments must be in th<br>in the memo line of your chec<br>70647<br>xxxxx5645  | Coverage Level<br>GB Only<br>Total:<br>savings, debt, or cred t<br>to more y order:<br>Remit to Address<br>Discovery Benets<br>PO Bex 2079                                                                                                    | Amount<br>\$102.00<br>\$102.00<br>ind, or recurring pa<br>ey order. DO NOT | vment. If you cho<br>send cash. To er | oose to pay by mail, p<br>sure accurate postin   | ayments should be<br>o d'your payment, ple  |

**Step 5**: Finally, you should now be looking at a welcome screen in your online member portal. From here, you can do things like pay online, review letters we've mailed to you, sign up for automatic payments or make changes to your contact information.

| Welcome                                                                           |                                                                                                    |
|-----------------------------------------------------------------------------------|----------------------------------------------------------------------------------------------------|
| Welcome to the Discovery<br>your demographic and pla<br>information, send an inqu | Benefits, Inc. TEST self-service portal. Through this portal, you have access to make payments, self-up recurring payments, access<br>an information, view messages, and set-up your preferences for payment, billing, and communications. You can also change<br>ry, or request assistance. |
| Your next payment of \$10                                                         | 2.00 is due Apr 01, 2016                                                                                                    |

For any other questions, please call or chat online with our Participant Services team.

| Hours of<br>Operation        | 7 a.m. to IO p.m. EST (M-F)                 |
|------------------------------|---------------------------------------------|
| Toll-Free<br>Phone<br>Number | 877-248-0510                                |
| Email<br>Address             | mercermarketplacebilling@serviceaccount.com |